## **Subject Access Requests**

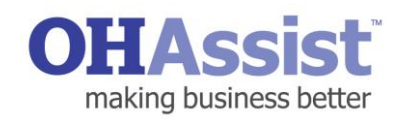

## A step by step guide to initiating a Medical in Confidence request for or on behalf of an

**employee.** An employee may request a copy of their Occupational Health record either from OH Assist directly or via their employer. The employer has the ability to register the request via myOHportal. A completed consent form is required to support the application. Upon receipt of the request OH Assist will send a copy of the Occupational Health record to the address specified in the request.

- Log in to <u>www.myohportal.co.uk</u> with your current Username, Password and 2 digits from your 6 digit PIN number
- 2. Select Actions
- 3. Select Initiate a New SAR Request
- 4. The referral type **Medical in Confidence** request will be pre-populated along with the date and time
- A completed employee consent form is required to support the request. Upload the **Consent Document**. A link to download a consent document is available in the top right corner of the page.
- 6. Enter Employee Details
  Fields with a Red Asterisk are Mandatory \*
- 7. Enter Employee Address
  - Easy address match enter the **Postcode** and select **Search**
- 8. Enter Delivery Details, Contact Name and Address
  - You can select **Same as Manager** and this will ensure the Medical in Confidence documents are sent to the referring manager's work address. If the employee would like the Medical in Confidence documents sending to an alternative address, provide details of the address in the fields available
- 9. Upload any other supporting documents
- 10. Select Submit
- 11. Note the Request ID for future reference
- 12. Select, **Finish** to send the request

| A cardinal de la construcción de la construcción de la constru                                                                                                    |                  | Actions                                                                                        |            |
|----------------------------------------------------------------------------------------------------|------------------|------------------------------------------------------------------------------------------------|------------|
| Request Details Request Type* Medical in Confidence (MIC)                                                                                                    | . 13 gift second | Actions                                                                                        | Ŧ          |
| Request Date* 20/04/2017 14:16                                                                                                    |                  |                                                                                                |            |
| Please select type of consent form*                                                                                                    |                  |                                                                                                |            |
| OH Assist standard consent                                                                                                    | ustomer sp       | pecific consent                                                                                |            |
| Tast Desument desy (9,71 I/P)                                                                                                    | D0               | cument lype                                                                                    | • ¥        |
| Test Document.docx (9.71 KB)                                                                                                    | ~ 58             | leci                                                                                           | ₹ ^        |
| Employee Basic Details                                                                                                    |                  |                                                                                                |            |
| First Name*                                                                                                    |                  | Previous First Name                                                                            |            |
| Last Name *                                                                                                    |                  | Previous Last Name                                                                             |            |
| Date of Birth*                                                                                                    |                  | Customer Employee Id 2*                                                                        |            |
| dd/MMyyyy                                                                                                    |                  |                                                                                                |            |
| Telephone Number                                                                                                    |                  | Email Address                                                                                  |            |
|                                                                                                    |                  |                                                                                                |            |
| Employee Home Address                                                                                                    |                  |                                                                                                |            |
| Employee Home Address Employee Home Address Non UK Address Address Looke Postcode                                                                                                    |                  |                                                                                                |            |
| Employee Home Address Non UK-Adress? Address Lookup Postcode                                                                                                    |                  |                                                                                                |            |
| Employee Home Address Envolute Address Address (online Postroale Docliness Doctors                                                                                                    |                  |                                                                                                |            |
| Employee Home Address Employee Home Address Non UK Address Address Lookg Postcode Delivery Details Contact Name                                                                                                    |                  | © Barne as Manager                                                                             |            |
| Employee Home Address Employee Home Address Non UK Address Address Lokke Postcode Delivery Details Cardact Name Delivery Address                                                                                                    |                  | Bane as Manager                                                                                |            |
| Employee Home Address Employee Home Address Non UK Address Address Looke Postcode Delivery Details Cardiact Name Delivery Address URINUK Address Employee Address Employee Addres Employee Addres Employee Addres Empl  |                  | Same as Manager                                                                                |            |
| Employee Home Address Employee Home Address Not UK Address? Address Looke Pastcode Delivery Details Cardact Name Delivery Address El Not UK Address? El Not UK Address? Not Address Pastcode Pastcode Pa  |                  | Game as Manager                                                                                | E          |
| Employee Home Address Employee Home Address Not UK Address? Address Looke Delivery Details Catact Name Delivery Address BitRon KAddress? BitRon KAddress? Markets Lookep Padcade (cr. Addr Sing) Home Naturet (cr. Addr Sing) Home Naturet (cr. Addr Si  |                  | Game as Manager                                                                                | Seed       |
| Employee Home Address Employee Home Address Not UK Address? Address Codap Delivery Details Cadact Name Delivery Address En Not KAddress? Delivery Address En Not KAddress? Markets Codap Padacab (c. Address) Note: Address Note: Address Note: Address Note: Address Note: Address Note: Note:  |                  | Game as Manager                                                                                | Seed       |
| Employee Home Address Employee Home Address Address Codap Address Codap Delivery Details Contact Name Delivery Address E Non VX:Address E Non VX:Address E Non  |                  | Game as Manager  Address 3  Address 4                                                          | E          |
| Employee Home Address  Photoals Not UK Address?  Address Codag  Photoals  Delivery Details Contact Name Delivery Address Not UK Address?  Address I  Address Delivery Address Delivery Address Photoals  Contact Name Photoals  Photoals Photoals Phot |                  | Game as Manager  Address 3  Address 4                                                          | 5<br>Sec.h |
| Employee Home Address  Not UK Address?  Address Lookap Pactoola  Delivery Details Contact Name Delivery Address Delivery Address Delivery Details Delivery Details Delivery Deta |                  | Game as Manager  Address 3  Address 4                                                          | E See A    |
| Employee Home Address Employee Home Address Non UK Address? Address Lonkip Postcole Catact Name Delivery Address Entro(KAddress? Address Catact Name Delivery Address Entro(KAddress? Address? Address? Address? Address? Address? Address? Address? Address? Address? Address? Postcole (c. r/l) Address? Postcole (c. r/l) Address? Postcole (c. r/l) Address? Postcole (c. r/l) Address? Postcole (c. r/l) Address? Postcole (c. r/l) Address? Postcole (c. r/l) Address? Postcole (c. r/l) (c. r/l) ( |                  | Address 3 Address 4                                                                            | E          |
| Employee Home Address  Proloke Home Address  Non UK Address?  Address Codag  Delivery Details Catact Name  Delivery Address Elivery Address Elivery Address Elivery Address Elivery Address? Address? Address? Address? Address? Address? Address? Address? Address? Address? Address? Plactode Elivery Address? Address? Addr |                  | Come as Manager  Address 3  Address 4  Document Type                                           | Devid      |
| Employee Home Address  Proloke Home Address  Non UK Address?  Address Coda  Delivery Details CodaC None Delivery Address EncodeAddress? Address? Ad |                  | Game as Manager  Address 3  Address 4  Document Type No document available                     | E Perd     |
| Employee Home Address Employee Home Address Employee Home Address Not UK Address? Address Contage Delivery Details Catact Name Delivery Address Employee Address Employee Address Employee Address Delivery Address Employee Address Delivery Address Delivery Addres |                  | Address 3 Address 4 Document Type No document available                                        | Seed       |
| Employee Home Address Employee Home Address Reference Tools Address Tools Delivery Details Centract Name Delivery Opticalis Centract Name Delivery Address Delivery Address Delivery Address Delivery Address Delivery Address Delivery Address Delivery Address Delivery Address Delivery Address Patcode Delivery Address Patcode Delivery Details Delivery Address Delivery Address Delivery Address Delivery Address Delivery Details Delivery Details Delivery Details Delivery Details Delivery Details Delivery Details Delivery Address Delivery Address Delivery Address Delivery Address Delivery Address Delivery Details Delivery Details Deliv |                  | Address 3 Address 4 Document Type No document available                                        |            |
| Employee Home Address Employee Home Address Employee Home Address Employee Home Address Materies Lonking Production Delivery Details Contact Name Delivery Address Employee Home Materia Delivery Address Employee Home Materia Delivery Address Employee Ho |                  | Address 3 Address 4 Document Type No document available Regent Type Medical in Confidence (Mc) | See 2      |